- 1. Using your cell phone, take a picture of the front side of your COVID Vaccine card, which includes the vaccination and booster information.
- 2. Send the image to your work email
- 3. Ensure your home PC or laptop is connected to your home network
- 4. Open a web browser on you PC.
- 5. Go to https://remote.uchc.edu
- 6. Login using your UConn Health username and password
- 7. Use DUO authentication to login to UConn Health network
- 8. Select DESKTOPS and double click the Windows 10 TC 1 icon

| FAVORITES | DESKTOPS | <b>BB</b><br>APPS |
|-----------|----------|-------------------|
| Details   |          |                   |

9. Double click Microsoft Office 2016 icon from your Desktop

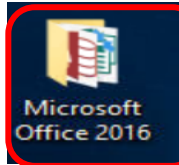

# 10. Double Click on Microsoft Outlook icon

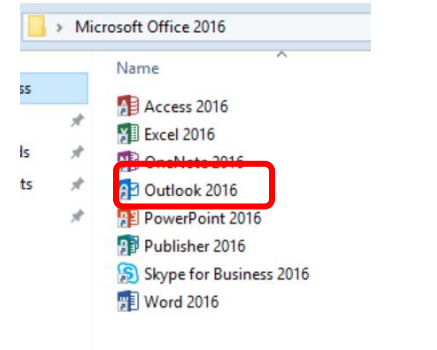

- 11. For the first time, you may have to take all the prompts to get logged into your work email.
- 12. Once logged into Outlook, navigate to the email that you sent in Step 2
- 13. Open the email that contains the image
- 14. **Right Click** on the image and click Save As

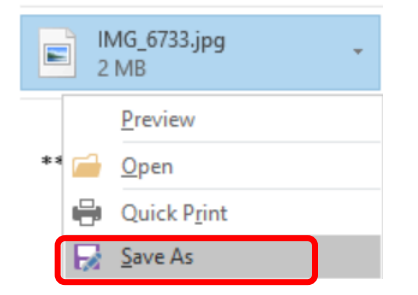

15. On the left hand side, Choose Desktop and save the image

# HOW TO UPLOAD THE COVID VACCINE CARD IMAGE FROM HOME NETWORK USING WINDOWS 10

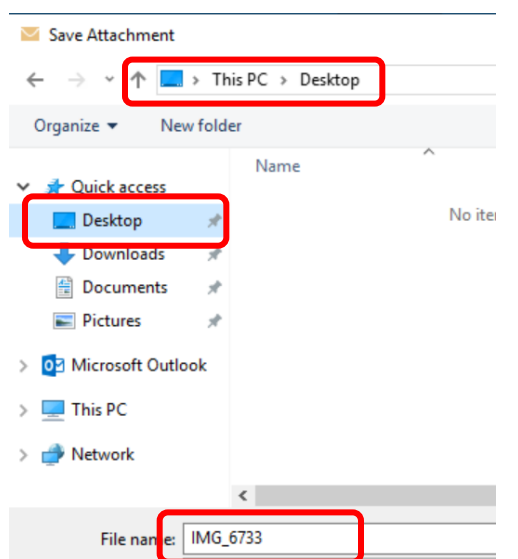

# 16. "X" out of the image

17. File  $\rightarrow$  Exit to logout from Outlook

### 18. If you do not see the image on the Desktop then you have missed the steps above

C 🗘 remote.uchc.edu/Citrix/UConnHealthWeb/clients/HTML5Client/src/SessionWindow.html?launchid=1629837805878

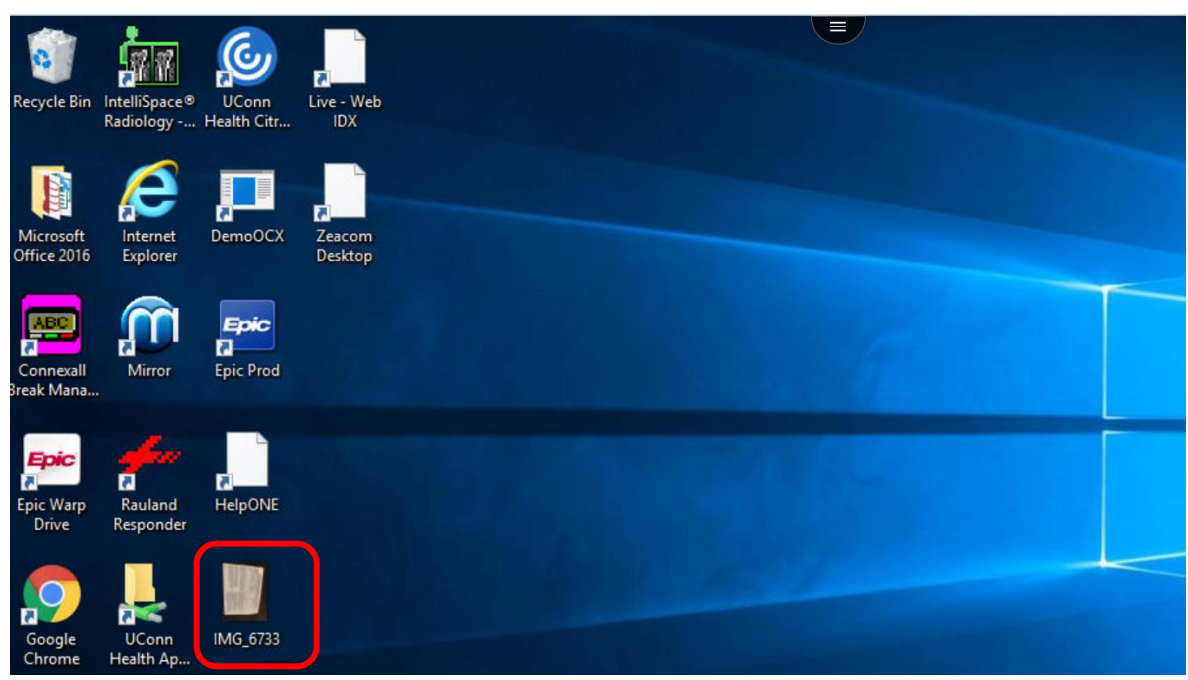

#### 19. Go to UConn Health Applications Folder

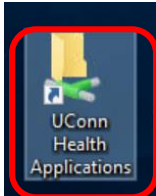

20. Choose COVID Vaccine Registry icon

COVID Vaccine Registry

- 21. Login using your UConn Health username and password
- 22. Answer all your Vaccination or Booster questions

- 23. Upload the image by changing the location to "Desktop"
- 24. Logout from the website
- 25. Before you close out of the Desktop, Please right click and delete the image

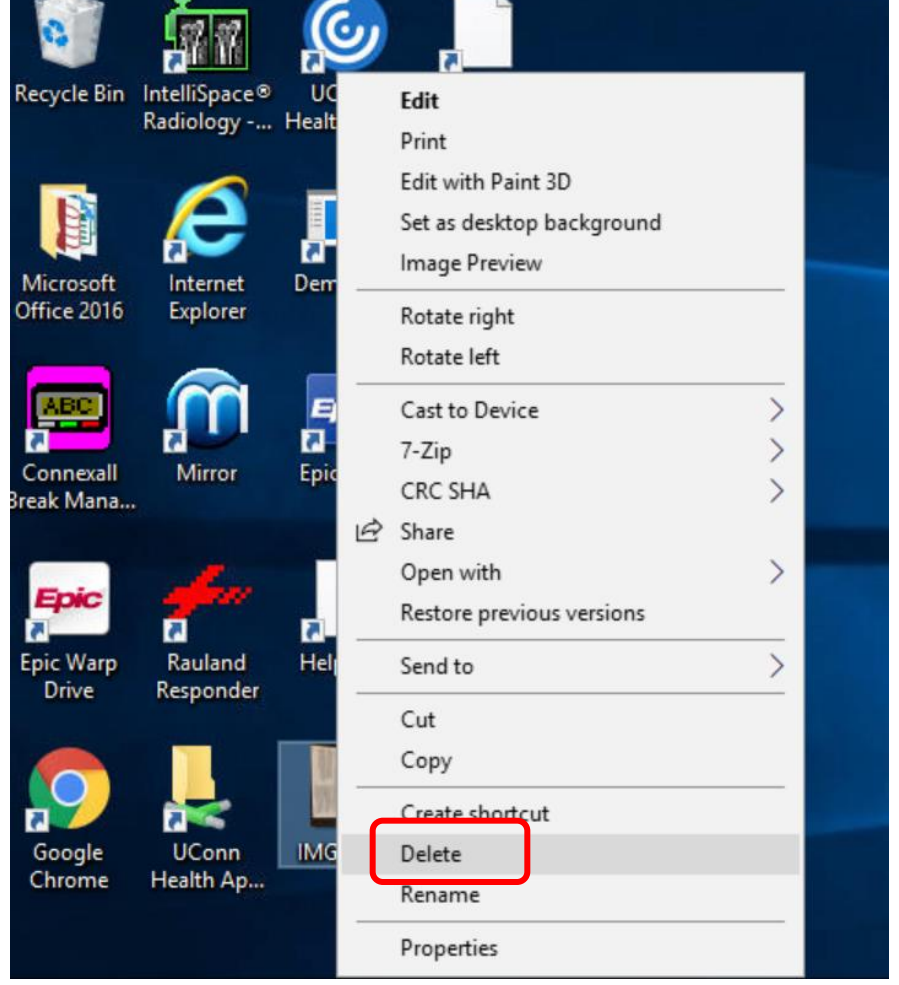

#### 26. Click the button

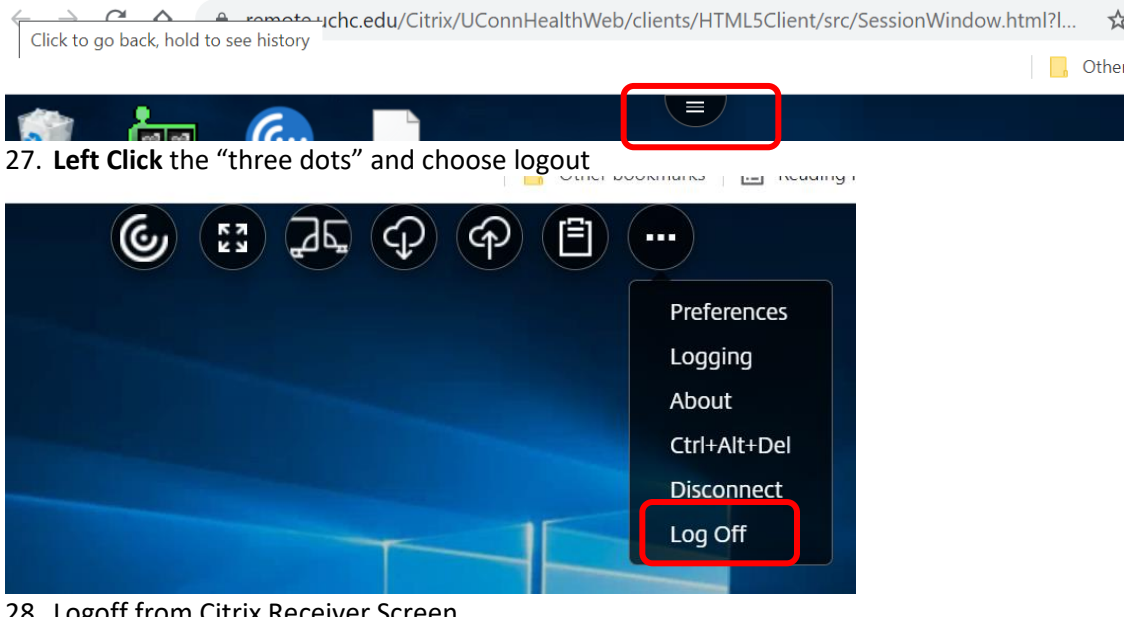

- 28. Logoff from Citrix Receiver Screen
- 29. You have successfully uploaded your COVID Vaccination card image.